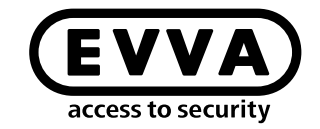

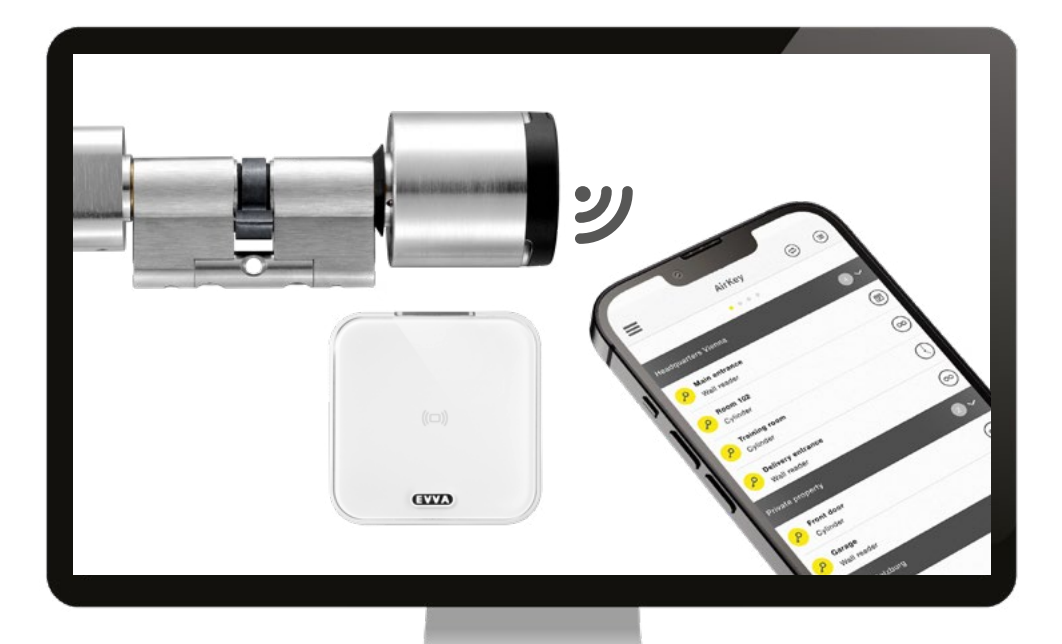

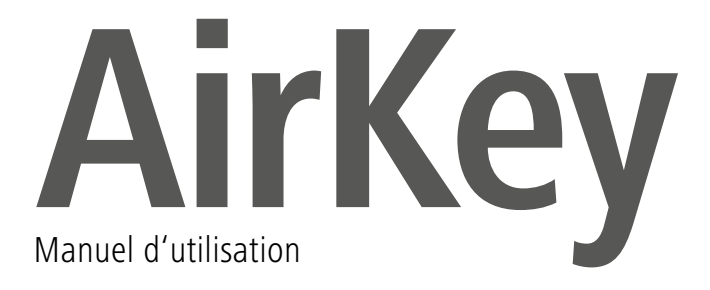

### Inscription AirKey

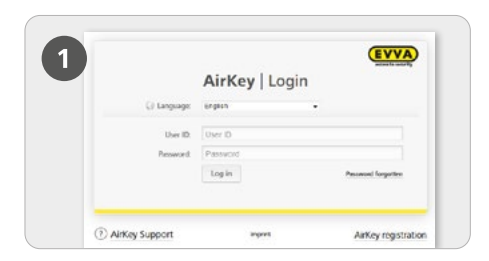

> Rendez-vous sur<u>https://airkey.evva.com</u> et cliquez sur le bouton *Inscription AirKey*.

| AIRKe                                   | y                                       |                                                                         |
|-----------------------------------------|-----------------------------------------|-------------------------------------------------------------------------|
|                                         |                                         |                                                                         |
| Registering to AirKey                   |                                         |                                                                         |
| Please 18 at least the marked fields an | d replace to Airling. Then you will re- | ave a confirmation e-mail with your user ID and a registration link. Pr |
| Roar DMR ArtEry trans andres you pit    | only of organization using the se       | otheide kry deproved.                                                   |
|                                         | Luciamer                                |                                                                         |
| Autory animat                           |                                         |                                                                         |
| Ter                                     | Please choose                           |                                                                         |
| *Ped name                               | Polices.                                |                                                                         |
| *Lot save                               | Lad varie                               |                                                                         |
| *D-mail address                         | ti-mail address.                        |                                                                         |
| Seet                                    | Steel.                                  |                                                                         |
| See                                     | Direct.                                 |                                                                         |

Remplissez les champs du formulaire. Les champs marqués par une \* sont des champs obligatoires. N'oubliez pas de saisir le Captcha et de cocher les deux cases concernant les Conditions générales de vente (CGV) et le Contrat de licence utilisateur final (CLUF / EULA).

| 2                                      |                                                                                                    |
|----------------------------------------|----------------------------------------------------------------------------------------------------|
|                                        |                                                                                                    |
| -                                      |                                                                                                    |
| John Smith, welcome to AltKey!         |                                                                                                    |
| We see happy that you handle your l    | ary exchanges worldwide and in a matter of seconds by the interact                                                                                    |
| To finish your AltKey segicitation, p  | fease specify a paramord by following the link: https://ant.aitker.etva.com/articulan.html?<br>antCode=DQDD0MILCSMZDNWZKO1821UPSPNA02R56ianeaate=m.UK |
| If you successfully finish your regist | ration within 45 hours, the following data for you as an AirKey customer are valid                                                                    |
| Customer number:                       |                                                                                                    |
| User ID                                |                                                                                                    |
| Kind regards,                          |                                                                                                    |

> Vous obtenez un e-mail qui vous permettra de terminer l'inscription AirKey. Vous y trouverez entre autres les informations suivantes :

- · Le lien pour définir le mot de passe
- Le numéro de client
- L'identifiant d'utilisateur

|              | AirKey   | Login | Ten Tant            |
|--------------|----------|-------|---------------------|
| () Language: | English  | •     |                     |
| User ID:     | User ID  |       |                     |
| Prosword:    | Passvort |       |                     |
|              | Login    |       | Paceword Rangelbert |

> Après avoir défini le mot de passe, vous pouvez vous connecter sur <u>https://airkey.</u> <u>evva.com</u> avec l'identifiant d'utilisateur qui vous a été communiqué par e-mail et le mot de passe que vous avez choisi.

Vous trouverez une description détaillée sur cette procédure dans notre **manuel du système AirKey au chapitre 4.2 S'inscrire dans la gestion online AirKey**.

## Recharger le crédit

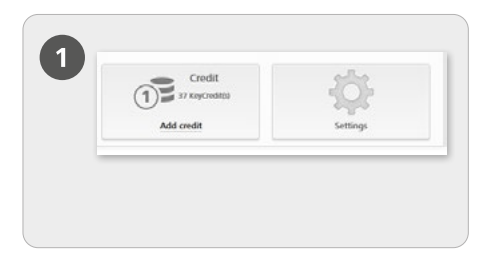

> Sélectionnez sur la page d'accueil **Accueil** la vignette **Crédit**.

Cette opération requiert une carte KeyCredit qui comporte sur sa face arrière un code de crédit sous le champ à gratter.

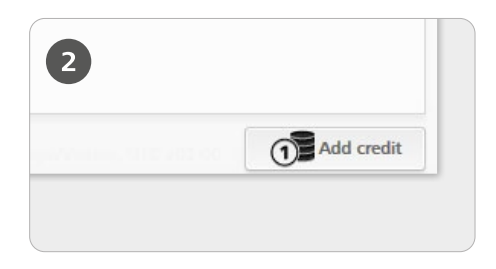

> Cliquez sur le bouton **Recharger le** crédit.

|                | Add credit                                     |
|----------------|------------------------------------------------|
| Enter a credit | code to add days or KeyCredits to your credit: |
|                |                                                |

> Saisissez le code inscrit sur la carte KeyCredit (inutile de faire la différence entre les majuscules et les minuscules).

> Cliquez sur le bouton *Recharger le crédit*. Un message de succès apparaît si le code est valide.

Vous trouverez une description détaillée sur cette procédure dans notre manuel du système AirKey au **chapitre 4.6 Recharger le crédit**.

### Créer et enregistrer un smartphone avec « Send a Key »

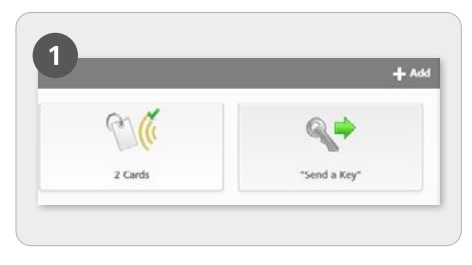

Sélectionnez sur la page d'accueil Accueil la vignette « Send a Key ».

| 5 / | create a new person with a                                                              | onumphone.                                                                                                    |                     |
|-----|-----------------------------------------------------------------------------------------|----------------------------------------------------------------------------------------------------|---------------------|
|     | *Fest name                                                                              | Festiname                                                                                                    |                     |
|     | * Last name                                                                             | Lasthame                                                                                                    |                     |
|     | identifier                                                                              | Icestifier                                                                                                    |                     |
|     | *Telephone number                                                                       | Telephone number                                                                                                    |                     |
|     | Language for correspondence                                                             | English •                                                                                                    |                     |
|     | If you have not yet repoter<br>input telephone number by<br>them as part of the next st | red the smartphone, the registration code is automatically see<br>y SMS message. You can assign authorisations and immediate<br>tep. | t to the<br>ly send |

> Après avoir rempli tous les champs obligatoires, cliquez sur Continuer.

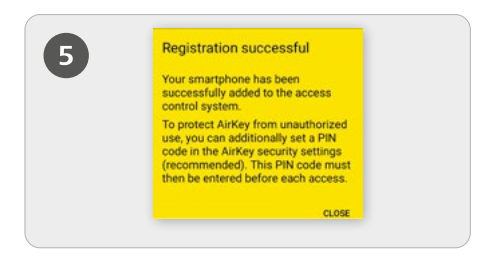

Si l'application AirKey est déjà préinstallée, l'enregistrement s'effectue automatiquement via le lien. Si l'application AirKey n'est pas encore installée, le lien fait office de renvoi au téléchargement de l'application AirKey. Dans ce cas de figure,

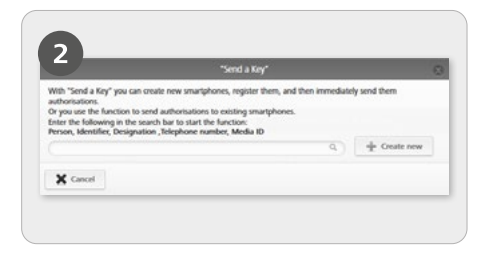

Recherchez les personnes ou les smartphones déjà enregistrés dans le champ de recherche. Si vous savez que la personne et le smartphone ne sont pas encore enregistrés, sélectionnez *Nouvelle création*.

|     | 88 | 8 41 X 21 301                                                       | ill 14:21 |
|-----|----|---------------------------------------------------------------------|-----------|
| (4) | ÷  |                                                                     | 1         |
|     | 0  | html?c=21398589742881=de<br>-DE                                     |           |
|     |    | Friday, 30 Jun - 08:15                                              |           |
|     |    | https://uat.airkey.evva.com/sak<br>.html?c=902804121854&i=en<br>4JK |           |
|     |    | Tuesday - 09:33                                                     |           |
|     |    | https://uat.airkey.evva.com/sak                                     |           |

> Un SMS contenant un lien vers l'application AirKey pour l'enregistrement dans une installation de fermeture est envoyé à la personne cible.

le processus entre Android et iPhone se différencie de la manière suivante : **Android** : L'enregistrement s'effectue automatiquement après l'installation et l'ouverture de l'application AirKey. **iPhone** : Après l'installation et l'ouverture de l'application AirKey, une requête vous invite à saisir un numéro de téléphone. Entrez votre numéro de téléphone et confirmez par Enregistrer. Vous obtenez un autre SMS. Restez dans l'application et tapez sur le code d'inscription à huit chiffres qui apparaît au-dessus du clavier. Confirmez par **Enregistrer** pour terminer l'enregistrement.

Vous trouverez une description détaillée sur cette procédure dans notre manuel du système AirKey au chapitre 4.9.1 Fonction « Send a Key »

### Ajouter des composants de fermeture à l'aide du smartphone

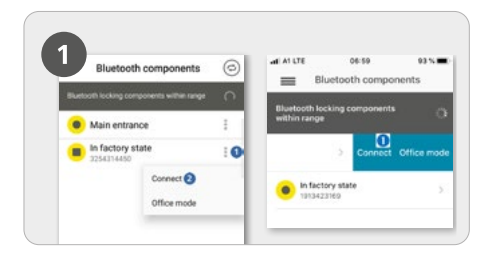

> Les cylindres en état de livraison doivent être réveillés en les touchant pour qu'ils soient listés dans la liste de synthèse des composants de fermeture Bluetooth qui sont à portée de communication.

 Android: : Cliquez au niveau du composant en état de livraison sur les trois points 1.

Sélectionnez ensuite Connecter 2

> iPhone: Balayez l'écran pour décaler le composant en état de livraison vers la gauche et sélectionnez Connecter **1**.

L'autorisation d'entretien doit être activée pour le smartphone !

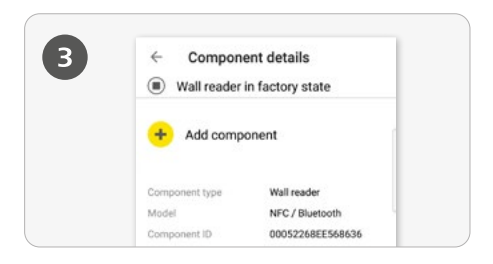

> Les détails relatifs au composant de fermeture apparaissent maintenant. Tapez sur *Ajouter un composant*.

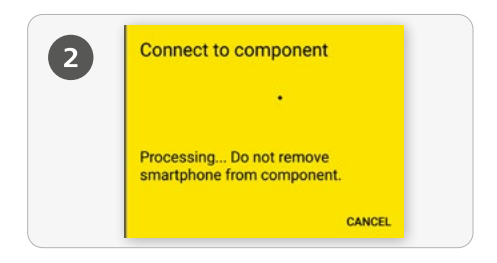

> Une connexion au composant de fermeture s'établit. N'éloignez en aucun cas le smartphone de la zone de portée de la connexion NFC ou Bluetooth au composant de fermeture.

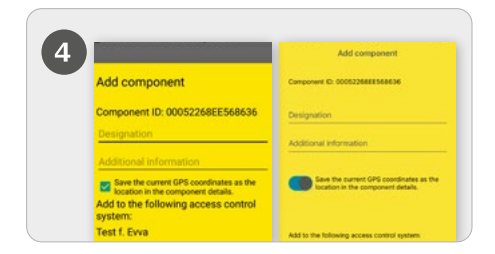

Saisissez une désignation claire et, si nécessaire, une information complémentaire pour le composant de fermeture et tapez sur Ajouter.

> Les coordonnées GPS actuelles sont déterminées automatiquement en tant que localisation du composant de fermeture, ce qui est visible par la case cochée turquoise ou la position du curseur bleu. Cette opération peu durer plusieurs secondes.

> Si plusieurs installations de fermeture sont disponibles, sélectionnez l'installation de fermeture concernée.

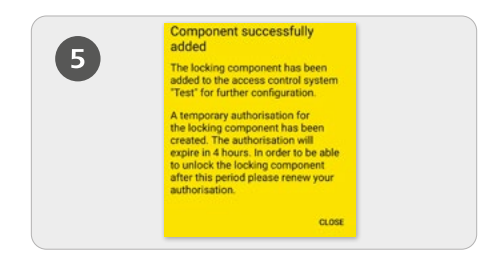

> En mode Bluetooth, la connexion au composant de fermeture s'établit automatiquement pour terminer l'opération. S'il arrive que le cylindre ne clignote plus en bleu, il convient de le réveiller par contact.

#### Géolocalisation

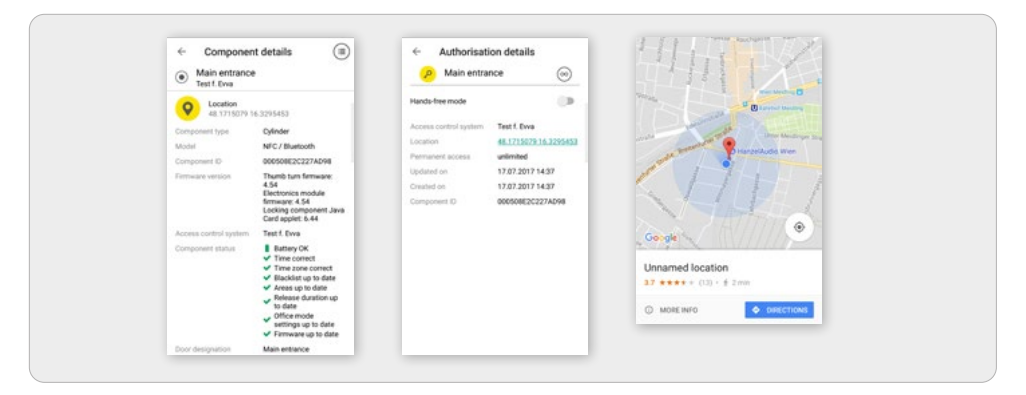

> Si la case turquoise a été cochée ou si le curseur bleu a été activé lors de l'ajout du composant de fermeture, les données de géolocalisation sont affichées sur la page des détails du composant ainsi que sur celle des détails d'autorisation du composant de fermeture.

Dans la page des détails de l'autorisation du composant de fermeture, les données de géolocalisation sont présentées sous forme de lien. Lorsque vous tapez sur ce lien, vous êtes automatiquement redirigé vers un fournisseur de cartes tel que Google Maps ou le service de localisation d'Apple.

> Activer l'autorisation spéciale « Autorisation d'entretien » pour ce smartphone :

L'activation de l'autorisation d'entretien est uniquement possible pour les smartphones qui sont déjà affectés à une personne. Cette fonction confère au smartphone l'autorisation d'actionner des composants de fermeture en état de livraison ainsi que d'ajouter et de supprimer des composants de fermeture et des supports dans une installation de fermeture. De plus, il est également possible d'actualiser le firmware de composants de fermeture et la version Keyring de supports.

| ngs                        |                                                                                                 |
|----------------------------|-------------------------------------------------------------------------------------------------|
| Maintenance authorisation  | ☑ This smartphone can be used to perform additional maintenance operations on AirKey components |
| Office mode                | Medium can activate the manual office mode                                                      |
| Show event log data        | Show event log data in AirKey app                                                               |
| Release duration           | Normal release duration                                                                         |
|                            | O Extended release duration                                                                     |
| PIN code of the AirKey app | No PIN code set                                                                                 |
| Update after each access   | Activated (the AirKey app data on the smartphone is updated after each access)                  |

> L'activation de l'autorisation spéciale « Autorisation d'entretien » s'effectue sur la page d'accueil **Accueil** via la vignette **Smartphones**.

> Cliquez sur le smartphone souhaité dans la liste de synthèse.

> Dans l'onglet **Détails**, à la rubrique **Paramètres**, cochez la case pour l'autorisation d'entretien et cliquez ensuite sur **Enregistrer**.

Vous trouverez une description détaillée sur cette procédure dans notre manuel du système AirKey au **chapitre 4.11 Ajouter un composant de fermeture**.

# Ajouter des cartes, porte-clés, clés combinées et bracelets - Coder des supports d'identification

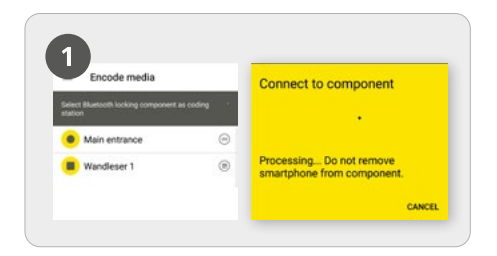

> Lancez l'application AirKey et sélectionnez dans le menu principal l'option de menu **Codage de supports**.

> Sélectionnez dans la liste de synthèse le composant de fermeture Bluetooth devant servir pour la mise à jour du support.

> Une connexion au composant de fermeture s'établit. S'il s'agit d'un cylindre de fermeture, il faut d'abord le réveiller en le touchant.

L'autorisation d'entretien doit être activée pour le smartphone !

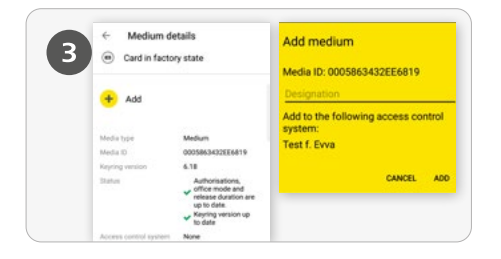

> Tapez dans la page des détails du support sur *Ajouter*.

Saisissez une désignation claire pour le support et tapez sur *Ajouter*.

Si plusieurs installations de fermeture sont disponibles, sélectionnez l'installation de fermeture concernée.

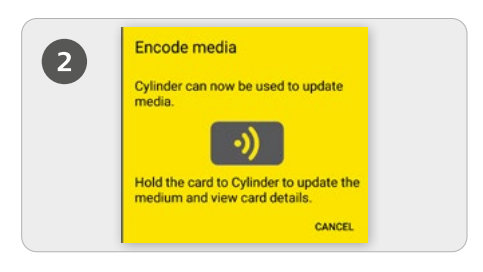

> Maintenez le support en état de livraison au composant de fermeture pour actualiser le support.

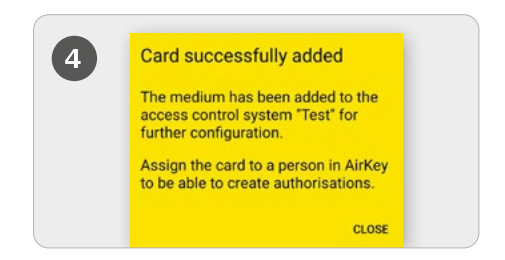

> Maintenez à nouveau le support en état de livraison au composant de fermeture pour terminer l'opération.

Vous trouverez une description détaillée sur cette procédure dans notre manuel du système AirKey au chapitre 4.12 Ajouter des cartes, porte-clés et clés combinées.

### Créer une personne / Affecter un support à une personne

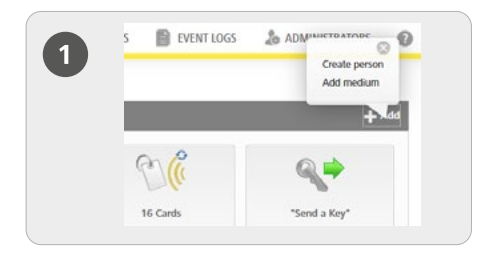

> Sur la page d'accueil *Accueil*, dans la barre grise du bloc *Supports et personnes*, sélectionnez *Ajouter -> Créer une personne*.

|   | HOME 🔒 ACCESS CONT | NOL SYSTEM                        | MEDIA & PERSONS            | orocous 👃 Ada |
|---|--------------------|-----------------------------------|----------------------------|---------------|
| 4 | e person           | son                               |                            |               |
|   | Details            |                                   |                            |               |
|   |                    | "Tirst nome                       | T and extend               |               |
|   |                    |                                   | Las/ white                 |               |
|   |                    | "Last reme                        |                            |               |
|   |                    | - Last roome                      | Con Mer                    |               |
|   |                    | "Tast rome<br>Montiller<br>Gender | identian<br>Please solid + |               |

Remplissez les champs du formulaire. Les champs marqués par une \* sont des champs obligatoires.

> Cliquez sur **Enregistrer**.

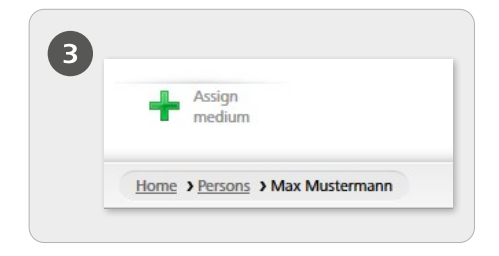

> Cliquez maintenant sur le bouton *Affecter le support* (sous le symbole des personnes).

| Please  | select a medium to I | e assigned to person "h  | dax Muslermann*.      |                   |
|---------|----------------------|--------------------------|-----------------------|-------------------|
| Only an | tive media that has  | not been assigned to a p | person will be shown. |                   |
| inter a | Media type           | Media ID                 | Designation           | Telephone numb    |
| 0       | Card                 | 0005cDe9860              | Card 1                |                   |
| 0       | Smartphone           | 01085899840              | Mobile                | +40 11 22 30 55 - |

Sélectionnez dans la liste de synthèse un support qui doit être affecté à la personne. Seuls les supports non affectés à des personnes sont affichés.

Cliquez sur Continuer.

> Cliquez ensuite sur *Affecter le support*. Le support a été affecté avec succès à la personne sélectionnée.

Vous trouverez une description détaillée sur cette procédure dans notre manuel du système AirKey au **chapitre 4.7 Créer une personne** et au **chapitre 5.6.5 Affecter un support à une personne**. Vous trouverez une description détaillée sur cette procédure dans notre manuel du système AirKey au **chapitre 4.7.1 Importer des données de personne**s.

### Attribuer des autorisations

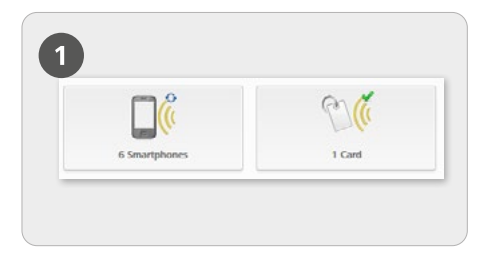

> Sélectionnez sur la page d'accueil *Accueil* la vignette *Smartphones* ou *Cartes*.

> Cliquez sur le support souhaité de la liste de synthèse.

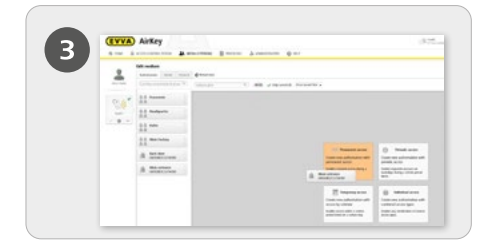

Glissez-déposez le bouton correspondant à la porte / zone sélectionnée sur la surface médiane. Au moment où vous glissez votre sélection sur la surface médiane, vous verrez apparaître les diverses possibilités de modes d'accès.

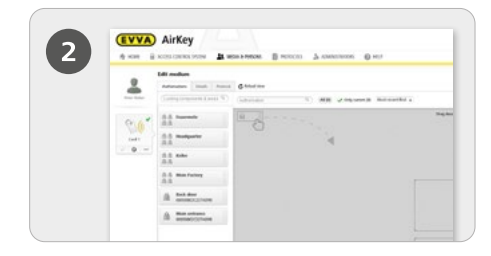

> La vue d'ensemble des autorisations du support apparaît, si celui-ci est affecté à une personne.

| 7 | Main entrance       |
|---|---------------------|
|   | 000508E2C227AD98    |
|   | 00 Permanent access |
|   | always applicable   |
|   | © from to           |
|   |                     |
|   |                     |

> Cliquez sur *Enregistrer*, si vous avez configuré toutes les autorisations de l'accès souhaité.

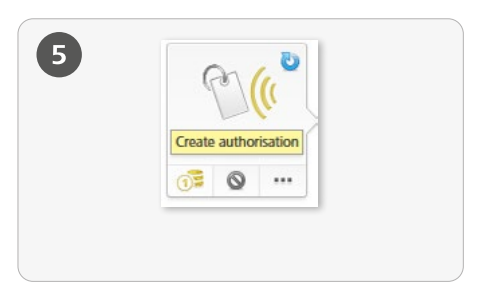

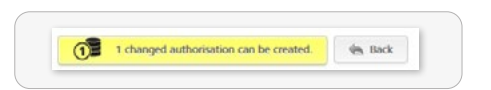

Lorsque vous avez créé les droits d'accès pour un support, vous devez terminez l'opération avec Créer une autorisation et une actualisation finale du support correspondant.

La création de l'autorisation d'accès souhaitée requiert un KeyCredit !

Vous trouverez une description détaillée sur cette procédure dans notre manuel du système AirKey au chapitre 4.14 Attribuer des autorisations.

## Mode mains-libres pour composants de fermeture Bluetooth

| alla                                                                                                    | Settings                                                                                                    |
|----------------------------------------------------------------------------------------------------|----------------------------------------------------------------------------------------------------|
| 205                                                                                                    | General Octobelt values Public holidays                                                                                                    |
| and the second second s | Burtooth sectorys of the AkKry app                                                                                                    |
| Settings                                                                                                    | Access from the lock scenes 🛛 This applice above the opening of locking components via structurate from the lock scenes without unlocking the smartprice |
|                                                                                                    | if the option is not actuated, the smartphone exist be unixided before such access.                                                                      |

> Le mode mains-libres est disponible pour les composants de fermeture Bluetooth. Il s'agit d'une fonction de confort qui permet de contourner l'obligation de sélectionner le composant de fermeture dans l'application. L'administrateur peut configurer la fonction de telle sorte qu'un accès soit également possible lorsque le blocage d'écran est activé. Pour ce faire, sélectionnez sur la page d'accueil **Accueil** la vignette **Paramètres** et activez ensuite la fonction « Accès depuis l'écran de verrouillage » dans l'onglet « Général ».

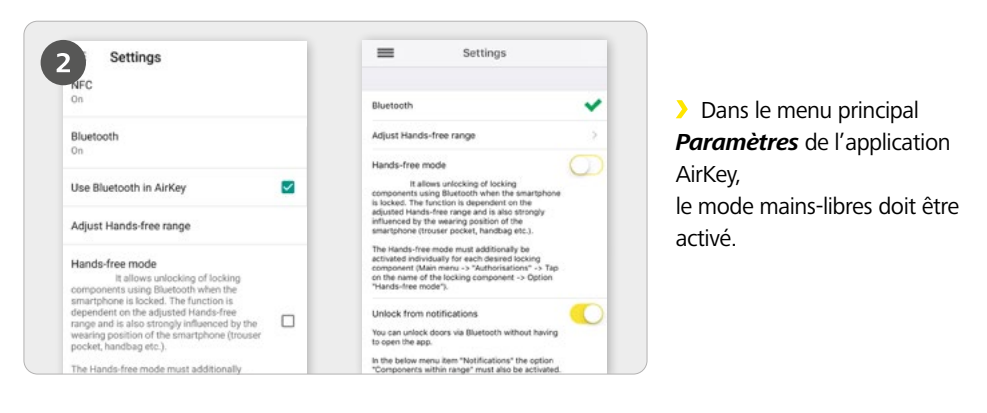

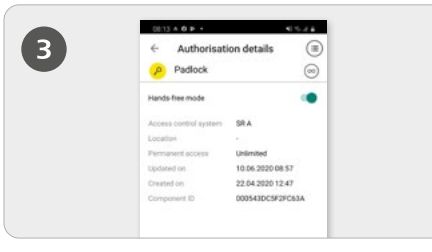

Le mode mains-libres doit en supplément être activé dans les Autorisations.

**Fonction :** Le cylindre émet un signal Bluetooth après le contact, tandis que ceci s'effectue automatiquement au lecteur mural, à savoir sans contact. Si une application AirKey est à portée et qu'elle capte ce signal Bluetooth, l'actionnement du cylindre démarre.

Vous trouverez une description détaillée sur cette procédure dans notre manuel du système AirKey au chapitre 6.9 Paramètres de l'application AirKey et au chapitre 6.16 Digression : Mains-libres en un coup d'œil.

### Désactiver un support – en cas de perte

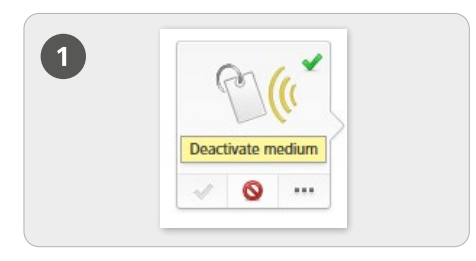

#### Désactiver

> Sélectionnez sur la page d'accueil *Accueil* la vignette *Smartphones* ou *Cartes*.

> Cliquez sur le support souhaité de la liste de synthèse.

> Cliquez sur *Désactiver le support*.

2 <u>Description</u> Description Description 

Indiquez un motif pour la désactivation. Les motifs « Perte », « Défectueux » ou « Autre » sont disponibles. Cliquez sur Continuer. Confirmez la question de sûreté en cliquant sur Désactiver le support.

Cliquez sur Continuer.

> Confirmez la question de sûreté en cliquant sur *Désactiver le support*.

### (!)

Actualisez les composants de fermeture, pour lesquels le support avait une autorisation. La tâche d'entretien pour la liste noire sera ainsi supprimée de la liste et les supports désactivés ne pourront plus actionner les composants de fermeture concernés.

Vous trouverez une description détaillée sur cette procédure dans notre manuel du système AirKey au chapitre 5.6.17 Désactiver le support et au chapitre 5.6.19 Réactiver le support.

#### Aperçu du système AirKey

https://www.evva.com/de/airkey/website/

#### **Gestion online AirKey**

http://airkey.evva.com

#### Manuel du système AirKey

https://www.evva.com/de/airkey/systemmanual/

#### Tutoriel logiciel AirKey

http://video.evva.com/tutorials/airkey/software/de/

#### Guides d'installation, fiches techniques et informations d'utilisation

https://www.evva.com/de/downloads

| <br> |
|------|
|      |
|      |
| <br> |
|      |
|      |
|      |
|      |
| <br> |
|      |
|      |
| <br> |
|      |
|      |
|      |
|      |
| <br> |
|      |
| <br> |
| <br> |
|      |
|      |
|      |
|      |
| <br> |
|      |
| <br> |
| <br> |
|      |
|      |
|      |
|      |
| <br> |
|      |
| <br> |
| <br> |
|      |
| <br> |
|      |
| <br> |

| <br> |
|------|
|      |
|      |
| <br> |
|      |
|      |
|      |
|      |
| <br> |
|      |
|      |
| <br> |
|      |
|      |
|      |
|      |
| <br> |
|      |
| <br> |
| <br> |
|      |
|      |
|      |
|      |
| <br> |
|      |
| <br> |
| <br> |
|      |
|      |
|      |
|      |
| <br> |
|      |
| <br> |
| <br> |
|      |
| <br> |
|      |
| <br> |

www.evva.com